## Contenu de la boîte

- 1 x Souris gaming sans fil ROG Gladius II
- 1 x Câble USB de 2 mètres
- 1 x Dongle USB
- 2 x Switches Omron de souris de fabrication japonaise

### Caractéristiques de l'appareil

- 1 x Autocollant ROG
- 1 x Pochette ROG
- Documentation technique

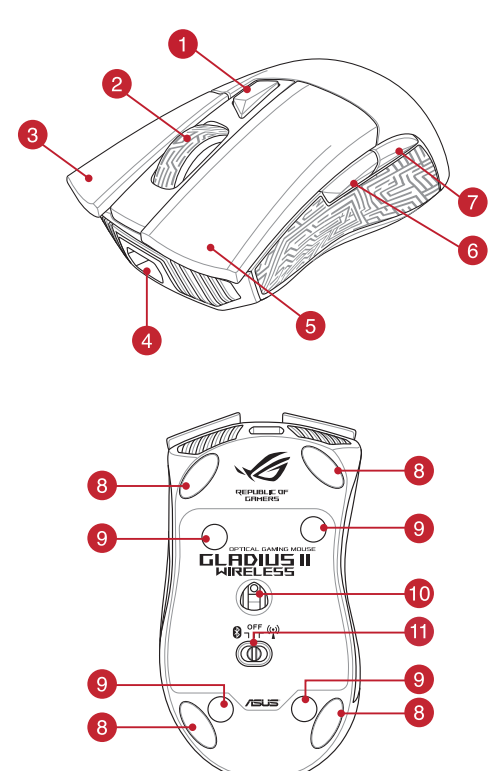

Français

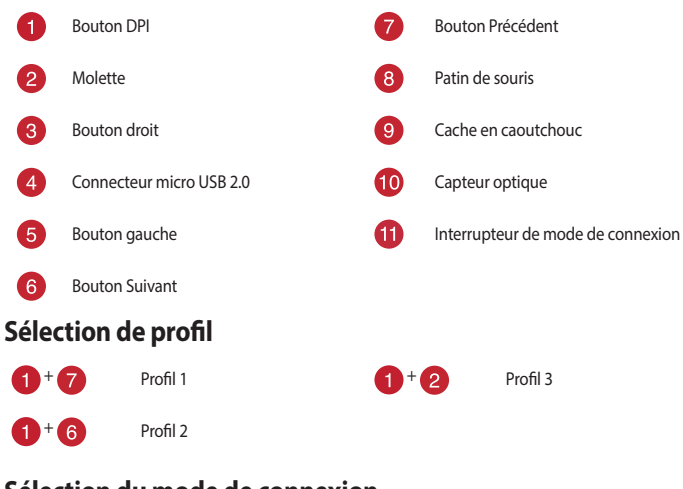

## Sélection du mode de connexion

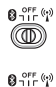

Mode sans fil désactivé

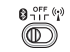

Mode Bluetooth\*

Mode sans fil 2.4G\*

\* Consultez la section Associer votre souris gaming via le Bluetooth pour plus d'informations sur l'association de votre souris gaming.

# **Spécifications techniques**

| Туре                        | Filaire / 2.4GHz RF / Bluetooth                                                                          |
|-----------------------------|----------------------------------------------------------------------------------------------------|
| Interface                   | USB 2.0                                                                                                  |
| Capteur optique             | 100 - 16000 DPI                                                                                          |
| Switch                      | Switches Omron d'une durabilité de 50 millions de<br>clics                                               |
| Durée de vie de la batterie | Jusqu'à 24 heures de jeu sans interruption avec un<br>éclairage RGB standard et 36 heures sans éclairage |
| Boutons                     | 6 boutons programmables, y compris une molette<br>cliquable                                              |
| Fréquence de scrutation     | 1000Hz<br>Mode Bluetooth 125Hz                                                                           |
| Éclairage                   | ASUS Aura Sync                                                                                           |
| Dongle USB                  | 1 x Récepteur USB                                                                                        |
| Dimensions (mm)             | 126 x 67 x 45mm (L x l x H)                                                                              |
| Poids (g)                   | 127 g                                                                                                    |

# **Application ROG Armoury**

Pour profiter de boutons programmables, de paramètres de performance, d'effets lumineux et de calibrages de surface supplémentaires, téléchargez et installez le logiciel ROG Armoury à partir du site officiel d'ASUS : <u>www.asus.com</u>.

IMPORTANT I Si vous rencontrez un problème lors de la mise à jour du firmware, débranchez le câble micro USB, puis maintenez enfoncé le bouton gauche, le bouton droit et la molette de votre souris et rebranchez le câble micro USB pour recommencer la mise à jour.

# **Configuration requise**

- Windows<sup>®</sup> 10 / Windows<sup>®</sup> 7
- Espace disque dur de 100 Mo (pour l'installation de logiciels optionnels)

Port USB

Connexion internet (pour le téléchargement de logiciels optionnels)

### Mise en route

#### Pour configurer votre souris gaming sans fil ROG Gladius II :

- 1. Connectez le câble USB à l'un des ports USB de votre ordinateur.
- 2. Connectez le câble micro USB à votre souris gaming.

REMARQUE : Assurez-vous que le logo ROG de l'extrémité micro USB du câble est orienté vers le haut lors de la connexion du câble à la souris gaming.

3. Téléchargez et installez le pilote de la souris sur votre ordinateur à partir du site http://www.asus.com.

#### Pour charger votre souris gaming sans fil ROG Gladius II :

Connectez votre souris gaming sans fil ROG Gladius II à l'un des ports USB de votre ordinateur à l'aide du câble USB fourni pour recharger votre souris gaming sans fil ROG Gladius II. Consultez le tableau ci-dessous pour connaître les différents états de charge de votre souris gaming sans fil ROG Gladius II.

| État              | Description                     |
|-------------------|---------------------------------|
| Vert (pulsation)  | Batterie chargée à 100%         |
| Bleu (pulsation)  | Batterie chargée à 25~100%      |
| Rouge (pulsation) | Batterie chargée à moins de 25% |

#### Associer votre souris gaming via le Bluetooth

- 1. Réglez l'interrupteur de connexion sur le mode de connexion Bluetooth.
- Configurez votre ordinateur pour débuter l'association. Cliquez sur Démarrer > Panneau de configuration > Périphériques et imprimantes, puis cliquez sur Ajouter un périphérique et sélectionnez ROG GLADIUS II WIRELESS pour débuter l'association.

REMARQUE : Les étapes de configuration de votre ordinateur sont les mêmes pour Windows® 7 et Windows® 10.

- Votre souris gaming débutera automatiquement l'association. Les voyants lumineux de votre souris gaming clignoteront en bleu pendant 60 secondes lors de l'association.
- 4. Une fois votre souris gaming associée avec succès, les voyants de votre souris gaming s'allument en bleu pendant 3 secondes, puis reviennent à leur effet lumineux d'origine.

IMPORTANT ! Si vous rencontrez des problèmes lors de la reconnexion de votre souris après l'avoir associée, retirez le périphérique de la liste des périphériques, puis suivez les étapes 1 à 4 pour le reconnecter.

### Mettre à jour votre souris gaming et le dongle

#### Pour mettre à jour le firmware de votre souris gaming et/ou dongle :

- 1. Connectez le câble USB et/ou le dongle à un port USB de votre ordinateur.
- Lancez ROG Armory, puis mettez à jour le firmware de votre souris gaming. Veuillez consulter le manuel de ROG Armory pour plus de détails sur la mise à jour du firmware.

### Indications d'état de batterie faible

Lorsque le niveau de charge de la batterie est inférieur à 25%, le voyant lumineux de la molette clignote en rouge de façon continue et le voyant du logo ROG s'éteint

### **Remplacer les interrupteurs**

REMARQUE : Rendez-vous sur le site www.asus.com pour consulter la liste des interrupteurs compatibles.

Si vous souhaitez remplacer les interrupteurs de votre souris :

correctement enclenchés sur leur interface de

connexion.

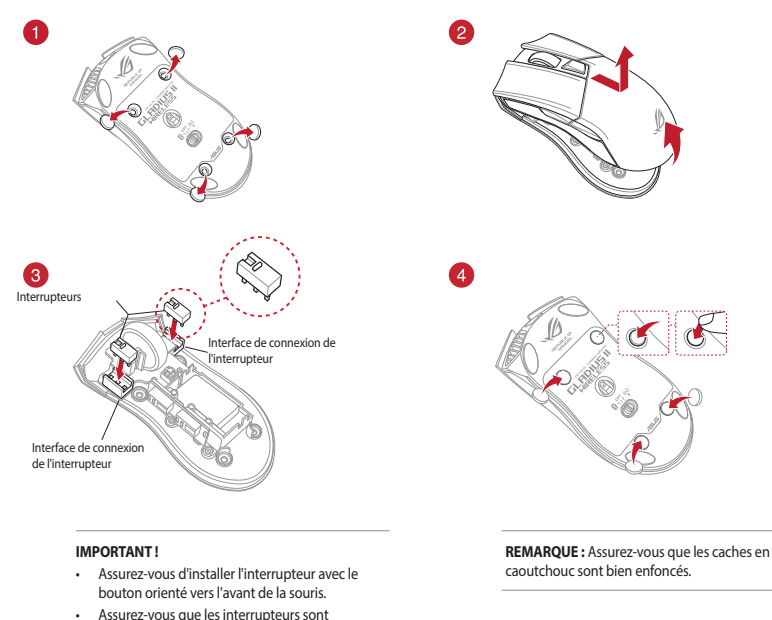

4